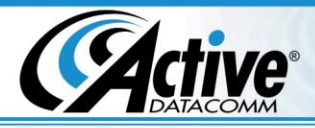

## Using Your New Email Account with Android

**Since 2001** 

Network & Server support

AUTHORIZED

**A**+

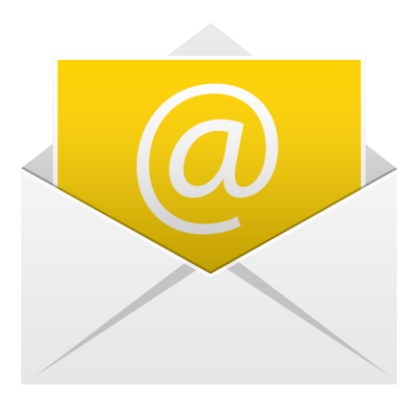

1. Find and start the Email App.

▲ ≯ â

Account setup

What type of account is this?

POP3

IMAP

Exchange

| ···· ×             | â                     |                     |                        |                        | *                    | $\odot$     | J.    | 9:46  |
|--------------------|-----------------------|---------------------|------------------------|------------------------|----------------------|-------------|-------|-------|
| <u>.</u>           | Acco                  | unt s               | etup                   | )                      |                      |             |       |       |
| You<br>acco<br>joh | can<br>ount:<br>n.doe | set<br>s in<br>e@ca | up e<br>just<br>allaci | emai<br>a fe<br>tive.c | l for<br>w st<br>com | mo:<br>eps. | st    |       |
|                    | ••••                  | •••                 | ••                     |                        |                      |             |       |       |
|                    | Send                  | email               | from                   | n this                 | acco                 | unt b       | y def | ault. |
|                    | Manu                  | al set              | up                     |                        |                      | Nex         | t     |       |
|                    |                       |                     |                        |                        |                      |             |       |       |
| 1 2                | 2 3                   | ; 4                 | 1                      | 56                     | 5 7                  | 7 8         | 3 9   | 90    |
| @                  | #                     | \$                  | %                      | &                      | -                    | +           | (     | )     |
| = \ <              | *                     | "                   | '                      | :                      | ;                    | ļ           | ?     | ×     |
| ABC                | _                     | /                   |                        |                        |                      |             |       | Done  |
|                    | $\rangle$             |                     |                        | $\bigtriangleup$       |                      | C           |       |       |
|                    |                       |                     |                        |                        |                      |             |       |       |

2. Choose to Add an account, and enter your account information, and tap "Manual Setup".

| Username              |                     |
|-----------------------|---------------------|
| john.doe@calla        | ictive.com          |
| Password              |                     |
| •••••                 |                     |
| POP3 server           |                     |
| mail.callactive.      | com                 |
| Port                  |                     |
| 995                   |                     |
| Security type         |                     |
| SSL/TLS (Accept       | t all certificates) |
| Delete email from sei | rver                |
| Never                 |                     |
|                       |                     |
| Previous              | Next                |
|                       |                     |

3. Tap on "POP3".

 $\bigcirc$ 

Ū

Û

4. Enter the settings as shown, and tap "Next".

| Shipping:             | Billing:                     | Physical & Retail:     | Phone: (662) 620-7996  |  |
|-----------------------|------------------------------|------------------------|------------------------|--|
| Active DataComm®      | Active DataComm <sup>®</sup> | Active DataComm®       | Fax: (662) 620-7763    |  |
| 1203 Nelle Street     | 1508 Leighton Drive          | 1203-1205 Nelle Street | support@callactive.com |  |
| Tupelo, MS 38801-3415 | Tupelo, MS 38801-2212        | Tupelo, MS 38801-3415  | www.callactive.com     |  |

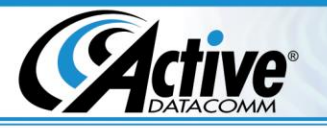

| Account setup                                             | Account settings                        |
|-----------------------------------------------------------|-----------------------------------------|
| SMTP server                                               | Inbox checking frequency                |
| mail.callactive.com                                       | Every 15 minutes                        |
| Port                                                      | Send email from this account by default |
| 587                                                       | Notify me when email arrives.           |
| Security type<br>None                                     | Sync email from this account.           |
| ✓ Require sign-in.<br>Username<br>john.doe@callactive.com | Previous Next                           |
| Password                                                  |                                         |
|                                                           |                                         |
| Previous Next                                             |                                         |

AUTHORIZED

+

5. Enter the settings as shown, and tap "Next".

| Your account is     | s set up, and email is on |
|---------------------|---------------------------|
| Give this account a | a name (optional)         |
| john.doe@ca         | llactive.com              |
| Your name (display  | yed on outgoing messages) |
| John Doe            |                           |
|                     | Next                      |
|                     |                           |
|                     |                           |
|                     |                           |
|                     |                           |
|                     |                           |
|                     |                           |
|                     |                           |
|                     |                           |

7. Enter your name and tap on "Next".

6. Enter the settings as shown, and tap "Next".

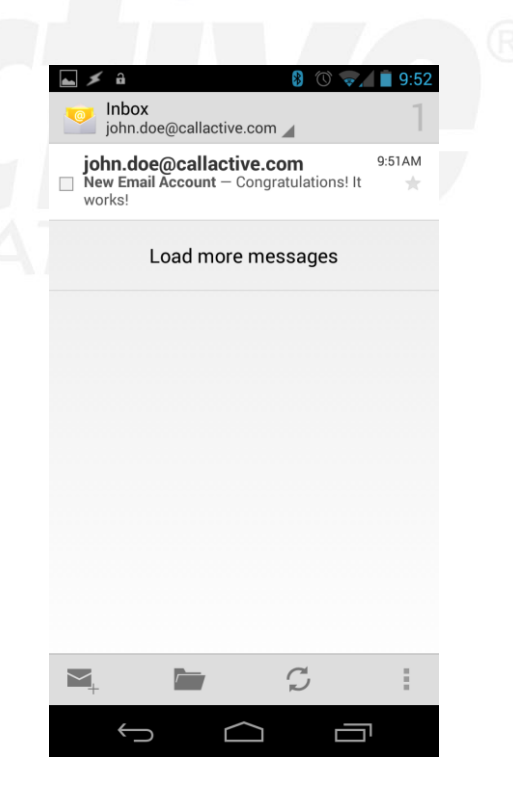

8. All done! Your account is ready to go!

Shipping: Active DataComm® 1203 Nelle Street Tupelo, MS 38801-3415 Billing: Active DataComm® 1508 Leighton Drive Tupelo, MS 38801-2212 Physical & Retail: Active DataComm ® 1203-1205 Nelle Street Tupelo, MS 38801-3415 Phone: (662) 620-7996 Fax: (662) 620-7763 support@callactive.com www.callactive.com

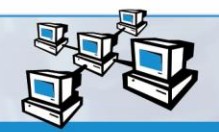

AUTHORIZED

Network & Server

**Since 2001**